### Albatros travel

#### Du kan ändra språk, genom att trycka här

För att resa in i USA, så ska du fylla i en ´Electronic System for Travel Authorization´ också kallad ´ESTA´. Börja med att välja ´Create New Application´

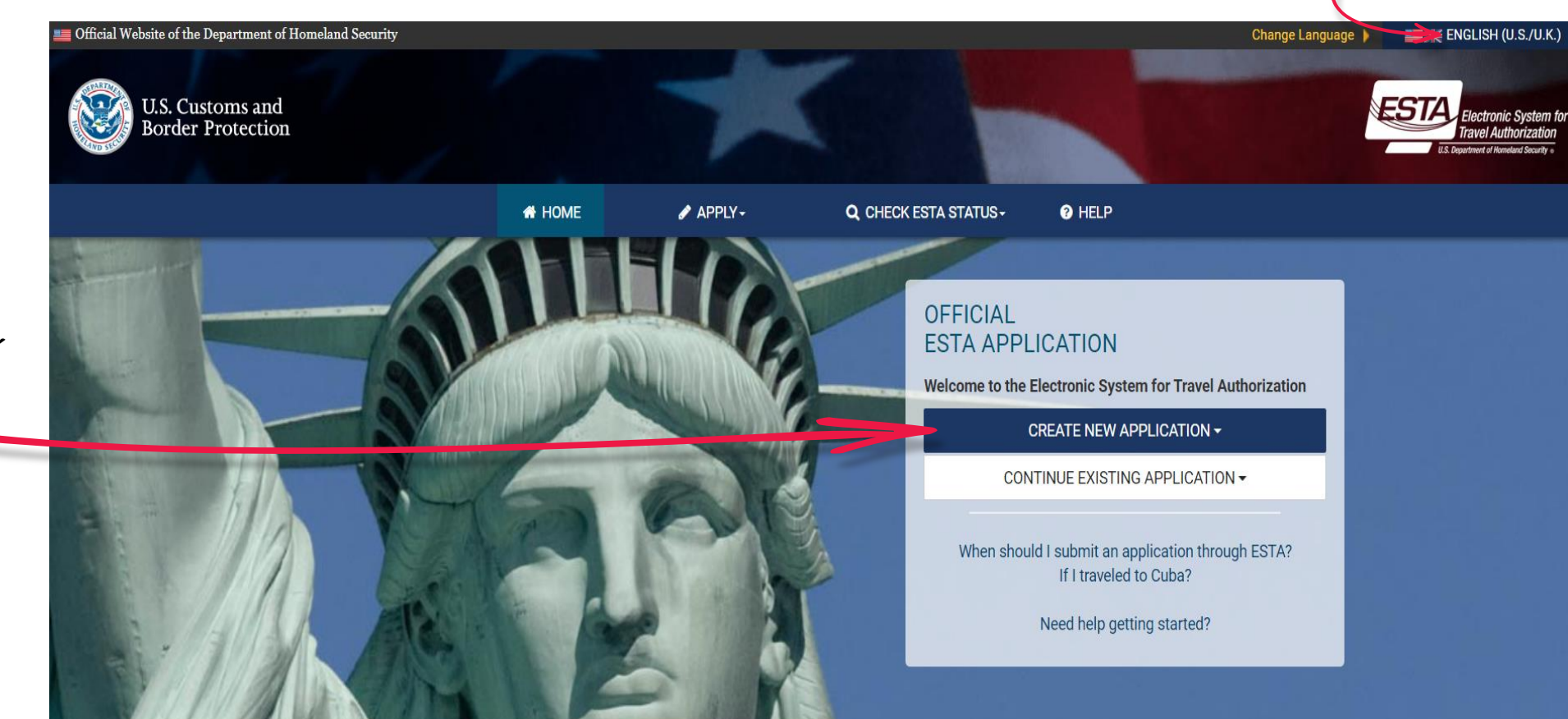

# Albatros travel

Välj därefter ´Individual Application´ Det rekommenderas att fylla I en ansökan per person.

#### OFFICIAL ESTA APPLICATION

Welcome to the Electronic System for Travel Authorization

| 4           | Individual Application |                     |  |
|-------------|------------------------|---------------------|--|
| <b>]</b> ]# | Group of Applications  | STING APPLICATION - |  |

When should I submit an application through ESTA? If I traveled to Cuba?

Need help getting started?

#### Tryck därefter på ´Confirm & Continue´

subject to monitoring for administrative oversight, law enforcement, criminal investigative purposes, inquiries into alleged wrongdoing or misuse, and to ensure proper performance of applicable security features and procedures. DHS may conduct monitoring activities without further notice.

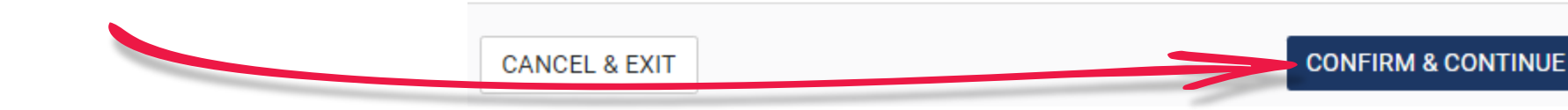

#### Albatros travel

Vänligen indikera att du har förstått upplysningarna, genom att välja ´Yes, I have read and understand the information and agree to these terms.´ Detta ska göras 2 gånger.

#### Disclaimer

Please indicate you have read and understand the information provided above:

- Yes, I have read and understand the information and agree to these terms.
- No, I need additional clarification or I decline to provide acknowledgment.
- The Travel Promotion Act of 2009

Please indicate you have read and understand the information provided above:

- Yes, I have read and understand the information and agree to these terms.
- ) No, I need additional clarification or I decline to provide acknowledgment.

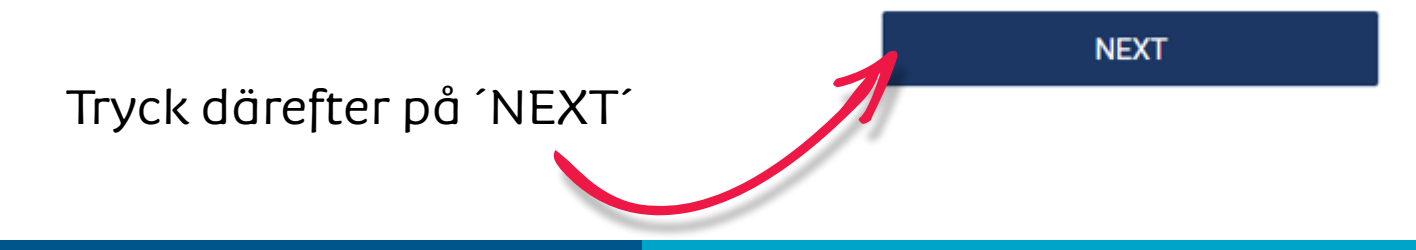

### Albatros travel

Innan du kan börja fylla I dina upplysningar så ska du ladda upp en passkopia. Detta görs genom att välja ´Upload your passport´

Formatet kan endast vara ´gif, png, jpg eller jpeg.

#### UPLOAD YOUR PASSPORT

A You must upload your passport to continue with your ESTA Application.

Please ensure you upload the entire Passport biographic page of the traveler applying for an ESTA. The data from the uploaded passport MUST match the identity of the traveler.

Selecting the "UPLOAD YOUR PASSPORT" button will allow you to either select and upload a photo of your Passport's biographic page or use your device camera to scan your Passport's biographic page.

If you choose the 'From gallery' option, then you will be able to select and upload an image of your Passport's biographic page. File types for uploading are limited to gif, png, jpg, and jpeg. After successful completion of the upload, your Passport's biographic information will be populated in the corresponding fields of the application.

**If you choose the 'From camera' option**, then you will be able to use your device camera to scan your Passport's biographic page. For accurate results, make sure the Passport's entire biographic page is captured, the MRZ is contained within the full width of the photograph and the photograph is not blurry. After successful completion of the photograph, your Passport's biographic information will be populated in the corresponding fields of the application.

UPLOAD YOUR PASSPORT

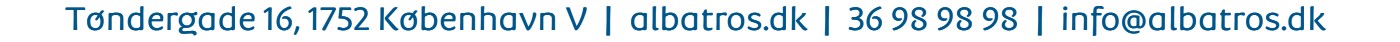

### Albatros travel

#### **REVIEW & CONFIRM**

The following information was captured from the Machine Readable Zone (MRZ) of your passport. The same information will be populated on the "ENTER APPLICANT INFORMATION" page. You can edit this information after it is populated on the "ENTER APPLICANT INFORMATION" page by clicking on the text boxes of the corresponding fields.

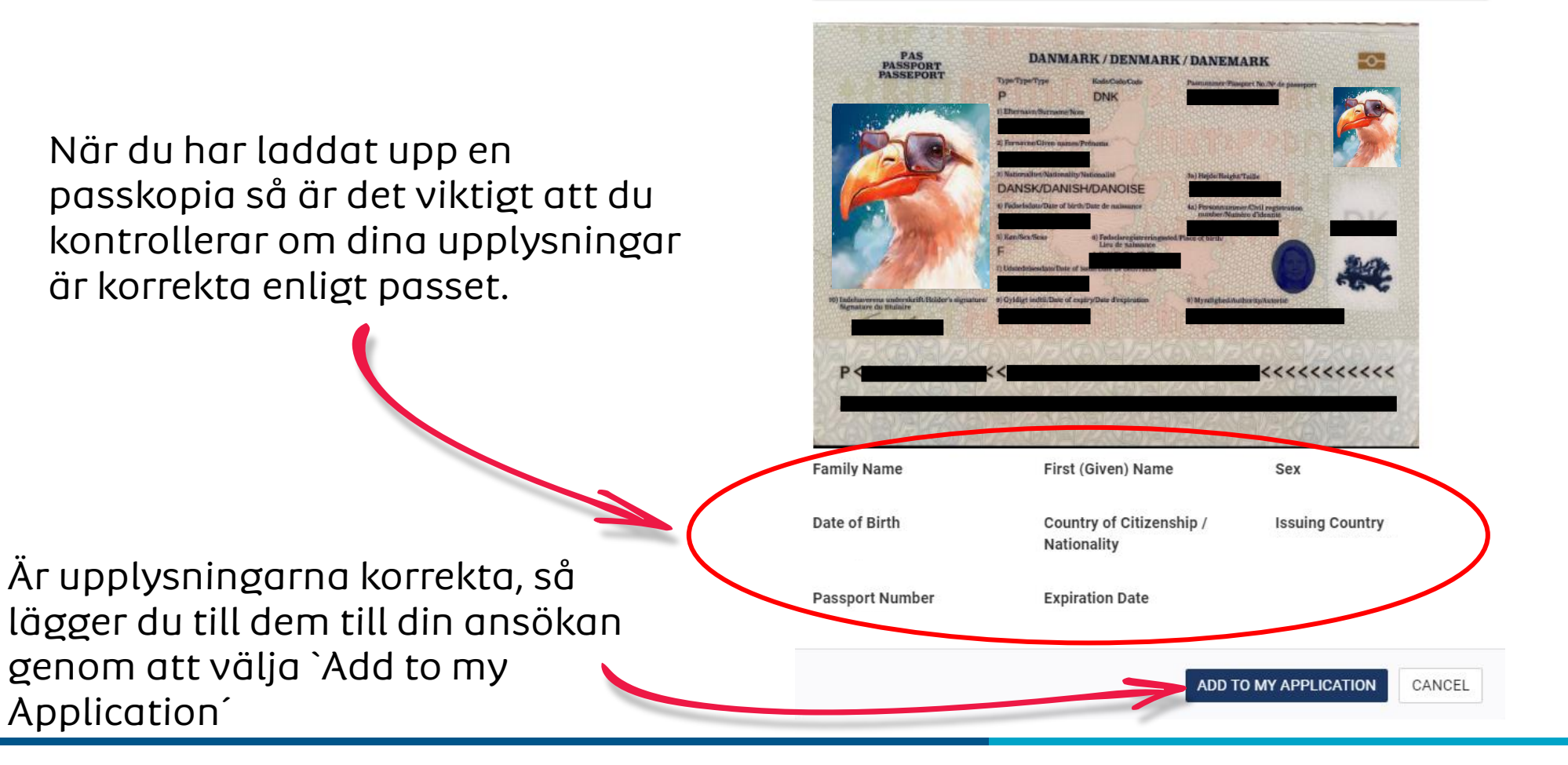

#### Albatros travel

#### ENTER APPLICANT INFORMATION

**APPLICANT / PASSPORT INFORMATION** 

Refer to your passport and enter all information in the same format.

The following information is required of every non-immigrant visitor not in possession of a visitor's visa who is a national of one of the countries <sup>[1]</sup> listed in 8 CFR 217.2. Please enter all information requested. Each member of your traveling party must complete a separate application.

Please provide all responses in English. Required fields are indicated by a red asterisk \*.

#### Några av fälten är nu ifyllda med dina upplysningar. Nu ska du fylla I resterande fält markerade med en röd stjärna

| Efternavn<br>Family Name *             | Fornavn(e)<br>First (Given) Name *   |  |  |
|----------------------------------------|--------------------------------------|--|--|
| Pasnummer<br>Passport Number *         | Udstedelsesland<br>Issuing Country * |  |  |
| Issuance Date *  Udstedelsesdato       | Expiration Date *  Udløbsdato        |  |  |
| Day 🔻 Month 🔻 Year                     | Tay Month Year                       |  |  |
| Nationalitet                           |                                      |  |  |
| Country of Citizenship / Nationality * | National Identification Number       |  |  |
| Personal Identification Number         |                                      |  |  |
| Kơn                                    | Date of Birth *  Fødselsdato         |  |  |
| Sex *                                  | ▼ Day ▼ Month ▼ Year ▼               |  |  |

#### OUPLOAD YOUR PASSPORT

What is this?

#### SAMPLE PASSPORT

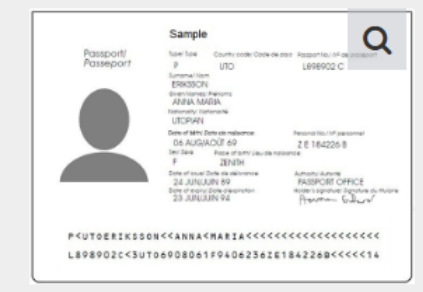

This sample passport displays the information you will need from applicant's passport. Information must be entered exactly as it appears in passport. Enlarge image to see more information.

Sida 7

| Albatros travel                              | Fødeby<br>City of Birth *                                                                                                    | Fødeland<br>Country of Birth *                                                                                                    | ▼                                                                                          | Alla fält med                  |
|----------------------------------------------|----------------------------------------------------------------------------------------------------|----------------------------------------------------------------------------------------------------|--------------------------------------------------------------------------------------------|--------------------------------|
| Är du också medborgare i<br>ett annat land?  | OTHER CITIZENSHIP/NATIONALITY Are you now, a citizen or national of any other country? *  Yes No                                                                                                    |                                                                                                    |                                                                                            | <b>ROD</b> ★ måste<br>fyllas i |
| Har du varit medborgare I<br>ett annat land? | Have you ever been a citizen or national of any other country? *                                                                                                    | 9                                                                                                    |                                                                                            |                                |
| Yes = Ja<br>No = Nej                         | IMPORTANT: Your application number will be sent to                                                                                                    | the email address entered below. You mu                                                                                                    | ust verify your email address to complete yo                                               | ur application.                |
| Emailadı                                     | E-mail Address *<br>CESS<br>If you are not able to complete your application now,<br>Application Number to retrieve your application. (If you di<br>Note: If your application is not completed within 7 days, it | Confirm E-mail Address *<br>you can <b>"Save and Exit"</b> and finish at a late<br>d not receive a confirmation email, please of<br>will be deleted. | * Bekräfta m<br>er date. We will need to verify your email add<br>check your spam folder.) | ailadressen igen               |
| När allt är ifyllt, trycker<br>du på ´Next´  | SAVE AND EXIT                                                                                                    | Step 2 of 7                                                                                                    | PREVIOUS                                                                                   | NEXT<br>2/2                    |

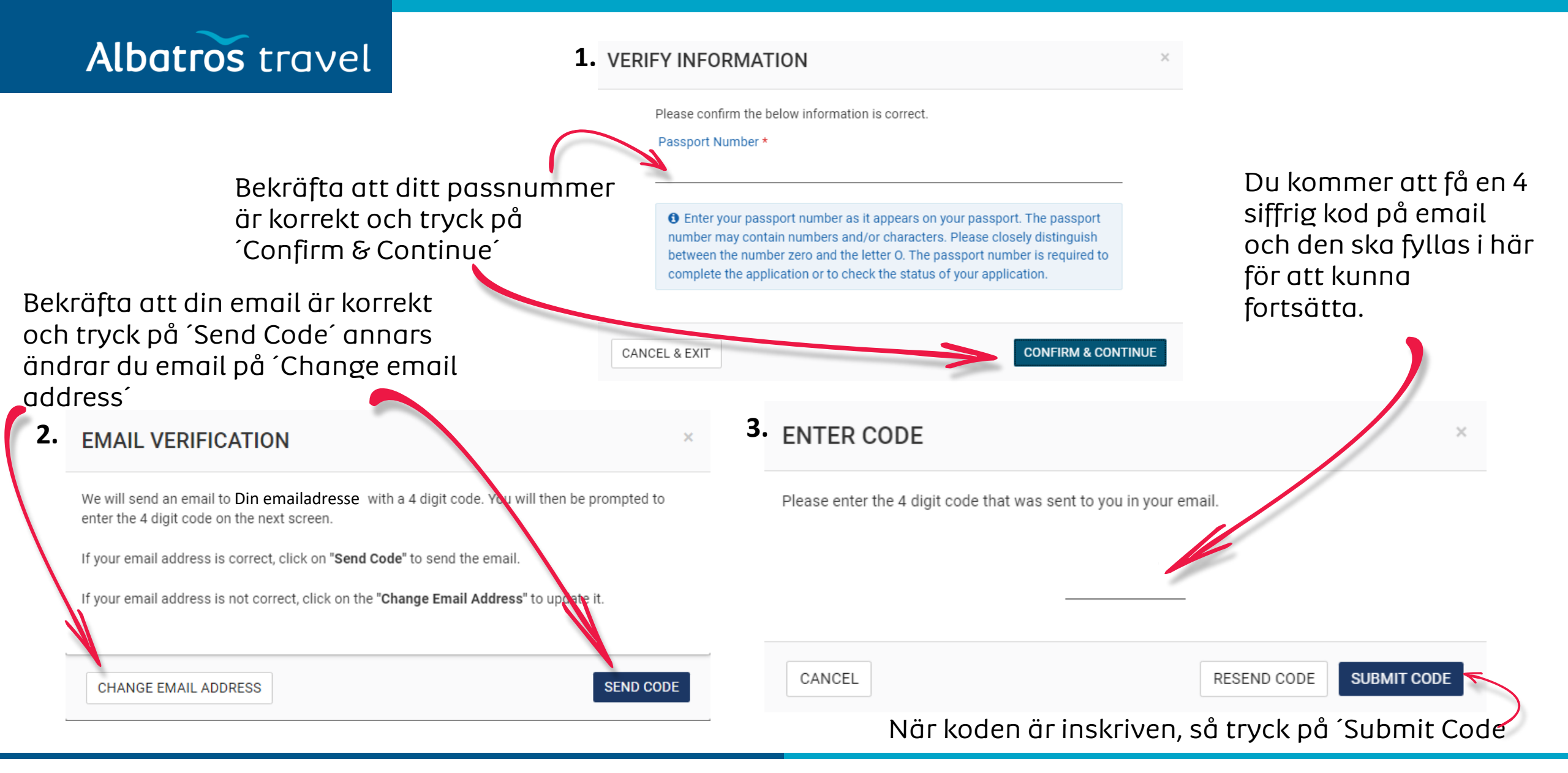

|                                                                                                    |                                                                                                    |                                                                                                    | Alla fält med                                                                                                    |
|----------------------------------------------------------------------------------------------------|----------------------------------------------------------------------------------------------------|----------------------------------------------------------------------------------------------------|----------------------------------------------------------------------------------------------------|
| ENTER PERSONAL INFORMA<br>Please provide all responses in English.<br>Required fields are indicated by a red asterisk *. | <b>ROD ★</b> måste<br>fyllas i                                                                                                    |                                                                                                    |                                                                                                    |
| Are you known by any other names or aliases? * 🚱                                                                         |                                                                                                    |                                                                                                    |                                                                                                    |
| Have you ever been issued a passport or national ider                                                                    | ntity card for travel by any other country? * 🚱                                                                                                    |                                                                                                    |                                                                                                    |
| YOUR CONTACT INFORMATION<br>Please enter your contact information below.<br>Hemodress<br>Address Line 1 *                | Address Line 2                                                                                                    | Apartment Number                                                                                                    |                                                                                                    |
| Stad<br>City *                                                                                                    | Provins/Region<br>State/Province/Region *                                                                                                    | Hemland<br>Country *                                                                                                    | ~                                                                                                    |
| Typ av telefon<br>Telephone Type *                                                                                       | Landskod<br>Country Code *                                                                                                    | Telefonnummer Phone Number *                                                                                                    | ADD ANOTHER                                                                                                    |
|                                                                                                    | ENTER PERSONAL INFORMA   Please provide all responses in English.   Required fields are indicated by a red asterisk *.   Are you known by any other names or aliases? * ?   Yes   Yes   No   Have you ever been issued a passport or national ider Yes No <b>VOUR CONTACT INFORMATION</b> Please enter your contact information below. Hemadress Address Line 1 * Stad City * Typ av telefon Telephone Type * | ENTER PERSONAL INFORMATION   Please provide all responses in English.   Required fields are indicated by a red asterisk *.   Are you known by any other names or aliases? * ?    Yes No   Have you ever been issued a passport or national identity card for travel by any other country? * ?    Yes No   Province country in the parameter of travel by any other country? * ? Please enter your contact information below. Hemadress Address Line 1 * Address Line 1 * Address Line 2 Stad City * Stad City * State/Province/Region * Typ ov telefon Landskod Country Code * * | ENTER PERSONAL INFORMATION   Places provide all responses in English.   Required fields are indicated by a red asterisk *.   Are you known by any other names or aliases?* • • • • • • • • • • • • • • • • • • • |

### Albatros travel

#### SOCIAL MEDIA (OPTIONAL)

Please enter information associated with your online presence over the past five years. Social Media Frequently Asked Questions

Sociala medier fälten lämnas blankt

tidigare?

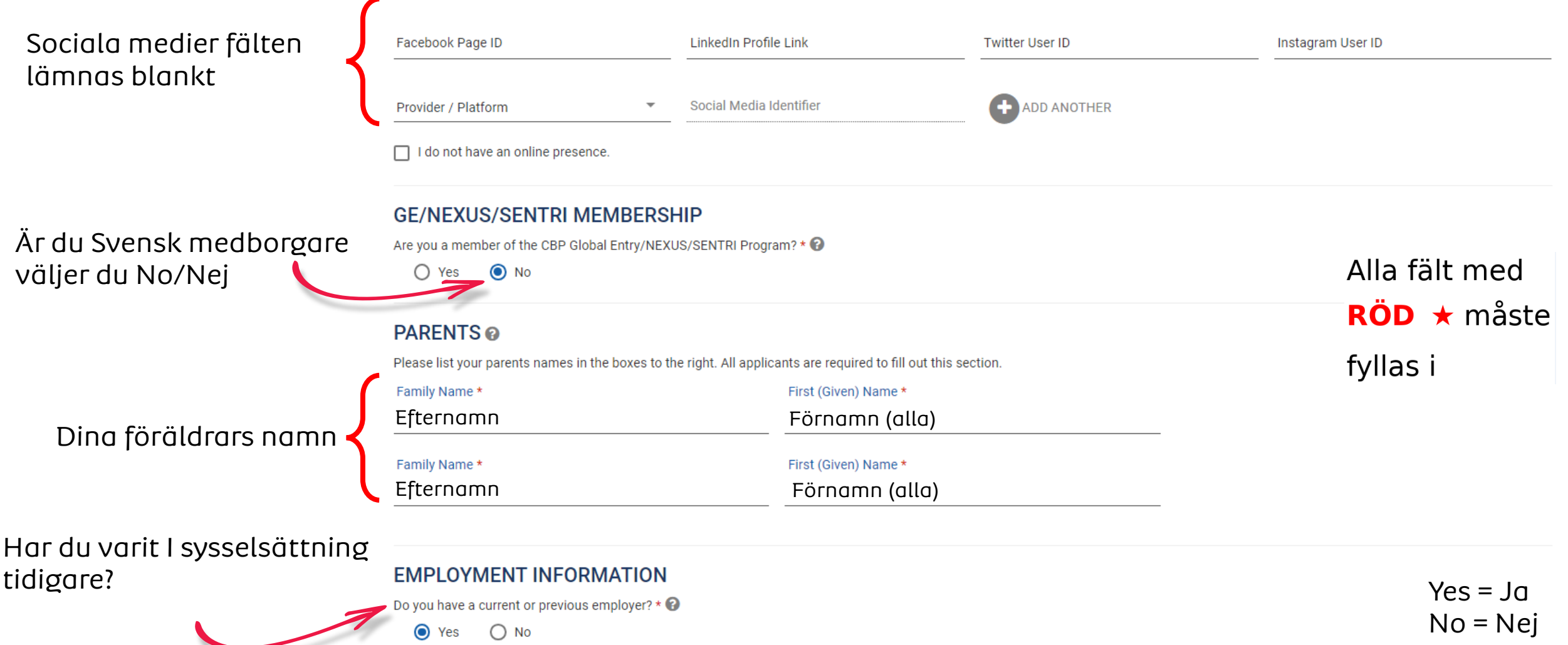

## Alla fält med RÖD ★ måste

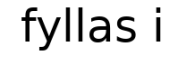

| Job Title                  | Employer Name *                           | Employer Name *                                       |                |      |  |
|----------------------------|-------------------------------------------|-------------------------------------------------------|----------------|------|--|
| Adress<br>Address Line 1 * | Address Line 2                            | Address Line 2 Provins/Region State/Province/Region * |                |      |  |
| Stad<br><sub>City</sub> *  | Provins/Region<br>State/Province/Region * |                                                       |                | •    |  |
| Country Code               | Phone Number                              |                                                       |                |      |  |
| SAVE AND EXIT              | Step 3 of 7                               | PREVIOUS                                              |                | NEXT |  |
|                            | ۱<br>t                                    | När allt är utfy<br>rycker du på ´                    | vllt,<br>Next´ |      |  |

#### Arbetsplatsens namn

### Albatros travel

# TRANSIT

Alla fält med **RÖD** ★ måste

fyllas i

Om du endast ska vara i TRANSIT i USA, så väljer du 'YES', fyller i kontaktperson och går vidare till sida 15 . (Transit är, om du endast mellanlandar i USA, innan du flyger vidare till din slutdestination.)

Kontaktperson i eller utanför USA.

#### ENTER TRAVEL INFORMATION

Please provide all responses in English. Required fields are indicated by a red asterisk \*.

 Image: our travel to the US occurring in transit to another country? \* 

 Image: Organization of the transit to another country? \* 

 Image: Organization of the transit to another country? \* 

 Image: Organization of the transit to another country? \* 

 Image: Organization of the transit to another country? \* 

 Image: Organization of transit to transit to another country? \* 

 Image: Organization of transit to transit to

Är USA din slutdestination, så väljer du ´No´och går vidare till nästa sida. (13)

#### EMERGENCY CONTACT INFORMATION IN OR OUT OF THE U.S.

| Efternamn<br>Family Name *       | Förnamn (alla<br>First (Given) Name * | Förnamn (alla)<br>First (Given) Name * |   |      |
|----------------------------------|---------------------------------------|----------------------------------------|---|------|
| Landskod (+46)<br>Country Code * | ▼ Telefonnumme<br>Phone Number *      | ۲<br>                                  |   |      |
| SAVE AND EXIT                    | Step 4 of 7                           | PREVIOUS                               | 1 | NEXT |
|                                  | När al<br>du på                       | lt är utfyllt, trycker<br>Next         |   |      |

#### \_\_\_\_\_

Vid 'Country Code' väljer du 'United States (USA)(+1) och 'Phone Number' 8st nollor (0000000)

Tøndergade 16, 1752 København V | albatros.dk | 36 98 98 98 | info@albatros.dk

Här har du valt att din slutdestination är USA genom att trycka på ´No´.

Albatros travel

Här kan du vid alla röda stjärnor med undantag för ´Country Code´ och ´Phone Number´ välja ´Unknown´

#### ENTER TRAVEL INFORMATION

Please provide all responses in English. Required fields are indicated by a red asterisk \*.

Is your travel to the US occurring in transit to another country? \* 🔞

**U.S. POINT OF CONTACT INFORMATION** 

| $\cap$ | VIEW |   | No |  |
|--------|------|---|----|--|
| ~      |      | 9 |    |  |

| Name *                                     |   |                |          |                  |  |
|--------------------------------------------|---|----------------|----------|------------------|--|
| Address Line 1 *                           |   | Address Line 2 |          | Apartment Number |  |
| City *                                     |   | State *        | <b>.</b> |                  |  |
| Country Code *<br>UNITED STATES (USA) (+1) | • | Phone Number * |          |                  |  |

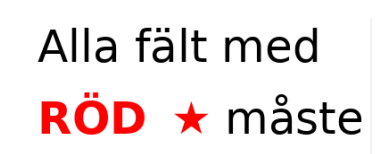

fyllas i

Sida 13

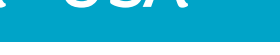

### Albatros travel

fyllas i

Här väljer du ´YES´ det samma som ´US point of contact´ på sida 13.

Kontaktperson i eller

utanför USA.

#### ADDRESS WHILE IN THE U.S.

The address where you will be staying in the U.S. is optional to complete the application. If multiple locations are planned, enter the first address. If the complete address is not known, enter the name of the hotel or location you will visit.

Is your Address While in the U.S. same as the U.S. Point of Contact Address listed above?

🔘 Yes 🔿 No

| Address Line 1 | Address Line 2 | Apartment Number |
|----------------|----------------|------------------|
|                |                |                  |
| City           | State          | _                |
|                |                |                  |

#### EMERGENCY CONTACT INFORMATION IN OR OUT OF THE U.S.

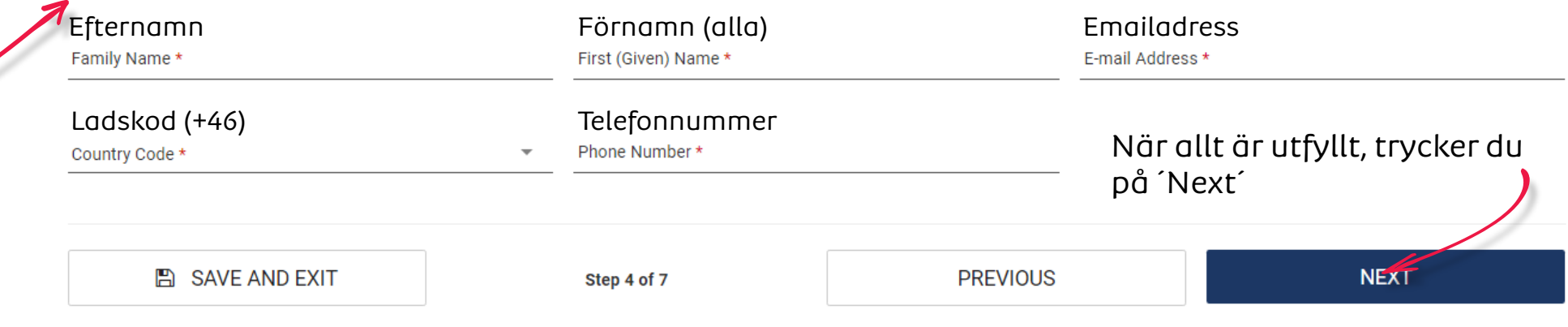

#### Alla fält med **RÖD** ★ måste

fyllas i

Yes = Ja

#### **ELIGIBILITY QUESTIONS**

#### Need additional guidance on eligibility questions? Required fields are indicated by a red asterisk \*.

Cholera

1) Do you have a physical or mental disorder; or are you a drug abuser or addict; or do you currently have any of the following diseases (communicable diseases are specified pursuant to section 361(b) of the Public Health Service Act): \*

frågor, svarar du Ja på Diphtheria Tuberculosis, infectious några av frågorna, ska du Plague räkna med at ESTA godkän Kontakta evt Albatros/Visi för mer infori

| räkna med att inte få din<br>ESTA godkänd.<br>Kontakta evt.<br>Albatros/Visumavdelningen<br>för mer information | <ul> <li>Smallpox</li> <li>Yellow Fever</li> <li>Viral Hemorrhagic Fevers, including Ebola, Lassa, Marburg, Crimean-Congo</li> <li>Severe acute respiratory illnesses capable of transmission to other persons and likely to cause mortality.</li> </ul> |                         |  |
|----------------------------------------------------------------------------------------------------|----------------------------------------------------------------------------------------------------|-------------------------|--|
|                                                                                                    | 2) Have you ever been arrested or convicted for a crime that resulted in serious damage to property, or serious harm to another person or                                                                                                    | government authority? * |  |
|                                                                                                    | O Yes O No                                                                                                    |                         |  |
| Notera fråga 9 på nästa sida.                                                                                   | 3) Have you ever violated any law related to possessing, using, or distributing illegal drugs? *                                                                                                    |                         |  |
| Notera fråga 9 på nästa sida.                                                                                   | 3) Have you ever violated any law related to possessing, using, or distributing illegal drugs? *                                                                                                    |                         |  |

# Albatros travel

På de kommande 2 sidorna,

ska du svara ärligt på alla

| Albatros travel                                    |                                                                                                    | Alla fält med<br><b>RÖD ★</b> måste |
|----------------------------------------------------|----------------------------------------------------------------------------------------------------|-------------------------------------|
|                                                    | 4) Do you seek to engage in or have you ever engaged in terrorist activities, espionage, sabotage, or genocide? *                                                                                  | fyllas i                            |
|                                                    | 5) Have you ever committed fraud or misrepresented yourself or others to obtain, or assist others to obtain, a visa or entry into the United States? *                                             |                                     |
|                                                    | 6) Are you currently seeking employment in the United States or were you previously employed in the United States without prior permission from the U.S. go<br>Ves O No                            | /ernment? *                         |
|                                                    | 7) Have you ever been denied a U.S. visa you applied for with your current or previous passport, or have you ever been refused admission to the United States admission at a U.S. port of entry? * | or withdrawn your application for   |
| Du ska söka visum på den<br>amerikanska ambassaden | 8) Have you ever stayed in the United States longer than the admission period granted to you by the U.S. government? *                                                                             |                                     |
| om du har varit I några av<br>dessa länder.        | 9) Have you traveled to, or been present in Cuba, Iran, Iraq, Libya, North Korea, Somalia, Sudan, Syria or Yemen on or after March 1, 2011? *                                                      |                                     |

### Albatros travel

#### Sätt en bock I rutan för att bekräfta att allt du fyllt I är korrekt.

#### WAIVER OF RIGHTS

I have read and understand that I hereby waive for the duration of my travel authorization obtained via ESTA any rights to review or appeal of a U.S. Customs and Border Protection Officer's determination as to my admissibility, or to contest, other than on the basis of an application for asylum, any removal action arising from an application for admission under the Visa Waiver Program.

In addition to the above waiver, as a condition of each admission into the United States under the Visa Waiver Program, I agree that the submission of biometric identifiers (including fingerprints and photographs) during processing upon arrival in the United States shall reaffirm my waiver of any rights to review or appeal of a U.S. Customs and Border Protection Officer's determination as to my admissibility, or to contest, other than on the basis of an application for asylum, any removal action arising from an application for admission under the Visa Waiver Program.

#### **CERTIFICATION: \***

I, the applicant, hereby certify that I have read, or have had read to me, all the questions and statements on this application and understand all the questions and statements on this application. The answers and information furnished in this application are true and correct to the best of my knowledge and belief.

#### THIRD PARTIES ONLY:

For third-parties submitting the application on behalf of the applicant, I hereby certify that I have read to the individual whose name appears on this application (applicant) all the questions and statements on this application. I further certify that the applicant certifies that he or she has read, or has had read to him or her, all the questions and statements on this application, understands all the questions and statements on this application, and waives any rights to review or appeal of a U.S. Customs and Border Protection Officer's determination as to his or her admissibility, or to contest, other than on the basis of an application for asylum, any removal action arising from an application for admission under the Visa Waiver Program. The answers and information furnished in this application are true and correct to the best of the applicant's knowledge and belief.

ENDIFYING SAVE AND EXIT

 SAVE AND EXIT
 Step 5 of 7
 PREVIOUS
 NEXT

 en du
 I alla
 När du klickat I en av rutorna, så trycker du på ´Next´
 Next

Om du fyller ut formuläret för någon annan så godkänner du, att den du utfyller åt, känner till alla svar och frågor i ansökan.

### Albatros travel

#### **REVIEW YOUR APPLICATION**

Download 🚣 🛛 Print 🖨

Please review all information for accuracy before submitting your application. If information is inaccurate, select the "Edit" option in the top right corner of the application review. Select "CONFIRM & CONTINUE" if/when all information is correct.

Läs igenom dina svar. Om något ska ändras så tryck på ´Edit´ innan du går vidare, och rätta dina svar. Om allt är korrekt, så tryck på ´Confirm & continue´ och fortsätt.

| ~ APPLICANT INFORMATION              |                                | Edit 🖋                         |
|--------------------------------------|--------------------------------|--------------------------------|
| Family Name                          | First (Given) Name             | Passport Number                |
| Issuing Country                      | Issuance Date                  | Expiration Date                |
| Country of Citizenship / Nationality | National Identification Number | Personal Identification Number |
| Sex                                  | Date of Birth                  | City of Birth                  |
| Country of Birth                     |                                |                                |
|                                      |                                |                                |

### Albatros travel

| OTHER CITIZENSHIP/NATIONALITY                               |                        |          |                    |  |  |  |  |
|-------------------------------------------------------------|------------------------|----------|--------------------|--|--|--|--|
| Are you now, a citizen or national of any other country? No |                        |          |                    |  |  |  |  |
| Have you ever been a citizen or national of an              | ny other country? No   |          |                    |  |  |  |  |
| E-mail Address                                              | Confirm E-mail Address |          |                    |  |  |  |  |
|                                                             |                        |          | CONFIRM & CONTINUE |  |  |  |  |
| > PERSONAL INFORMATION                                      |                        |          | Edit 🖋             |  |  |  |  |
| > TRAVEL INFORMATION                                        |                        |          | Edit 🖋             |  |  |  |  |
| > ELIGIBILITY QUESTIONS                                     |                        |          | Edit 🖋             |  |  |  |  |
| SAVE AND EXIT                                               | Step 6 of 7            | PREVIOUS | NEXT               |  |  |  |  |

### Albatros travel

| > APPLICANT INFORMATION                                                                                     |                                            | Reviewed 🗸       | Edit 🖋 |
|----------------------------------------------------------------------------------------------------|--------------------------------------------|------------------|--------|
| PERSONAL INFORMATION                                                                                        |                                            |                  | Edit 🖋 |
| Are you known by any other names or aliases? No<br>Have you ever been issued a passport or national identit | y card for travel by any other country? No |                  |        |
| YOUR CONTACT INFORMATION Address Line 1                                                                     | Address Line 2                             | Apartment Number |        |
| City                                                                                                    | State/Province/Region                      | Country          |        |
| Telephone Type                                                                                              | Country Code                               | Phone Number     |        |
|                                                                                                    |                                            |                  |        |

### Albatros travel

| SOCIAL MEDIA (OPTIONAL)<br>N/A                                                   |                    |  |
|----------------------------------------------------------------------------------|--------------------|--|
| GE/NEXUS/SENTRI MEMBERSHIP<br>Are you a member of the CBP Global Entry/NEXUS/SEN | Program? No        |  |
| PARENTS                                                                          |                    |  |
| Family Name                                                                      | First (Given) Name |  |
| Family Name                                                                      | First (Given) Name |  |

### Albatros travel

Läs igenom dina svar. Om något ska ändras så tryck på ´Edit´ innan du går vidare, och rätta dina svar. Om allt är korrekt, så tryck på ´Confirm & continue´ och fortsätt.

#### EMPLOYMENT INFORMATION

#### Do you have a current or previous employer? Yes

| Job Title               | Employer Name         |          |                    |
|-------------------------|-----------------------|----------|--------------------|
| Address Line 1          | Address Line 2        |          |                    |
| City                    | State/Province/Region | Country  |                    |
| Country Code            | Phone Number          |          |                    |
|                         |                       |          | CONFIRM & CONTINUE |
| > TRAVEL INFORMATION    |                       |          | Edit 🖋             |
| > ELIGIBILITY QUESTIONS |                       |          | Edit 🖋             |
| 🖺 SAVE AND EXIT         | Step 6 of 7           | PREVIOUS | NEXT               |

#### Albatros travel

| > APPLICANT INFORMATION                                              |                                  | Reviewed 🗸       | Edit 🖋 |
|----------------------------------------------------------------------|----------------------------------|------------------|--------|
| > PERSONAL INFORMATION                                               |                                  | Reviewed 🗸       | Edit 🖋 |
| TRAVEL INFORMATION                                                   |                                  |                  | Edit 🖋 |
| Is your travel to the US occurring in transit to another country? No |                                  |                  |        |
| U.S. Point of Contact Information                                    |                                  |                  |        |
| Name<br>UNKNOWN                                                      |                                  |                  |        |
| Address Line 1<br>UNKNOWN                                            | Address Line 2                   | Apartment Number |        |
| <b>City</b><br>UNKNOWN                                               | State/Province/Region<br>UNKNOWN |                  |        |
| Country Code<br>UNITED STATES (USA) (+1)                             | Phone Number<br>00000000         |                  |        |

### Albatros travel

Läs igenom dina svar. Om något ska ändras så tryck på ´Edit´ innan du går vidare, och rätta dina svar. Om allt är korrekt, så tryck på ´Confirm & continue´ och fortsätt.

#### Address While in the U.S.

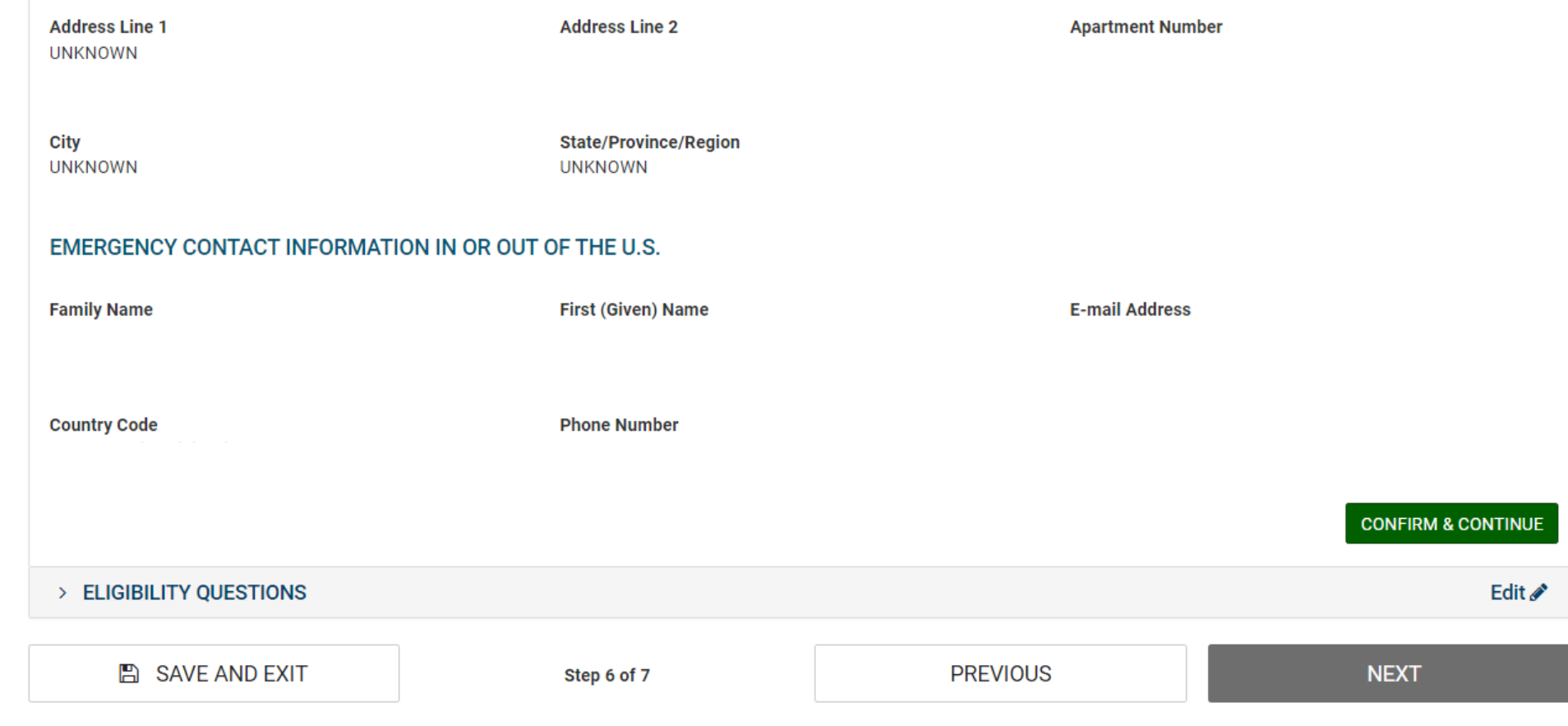

#### Albatros travel

| > APPLICANT INFORMATION                                                                                                    | Reviewed 🗸                         | Edit 🖋 |
|----------------------------------------------------------------------------------------------------|------------------------------------|--------|
| > PERSONAL INFORMATION                                                                                                    | Reviewed 🗸                         | Edit 🖋 |
| > TRAVEL INFORMATION                                                                                                    | Reviewed 🗸                         | Edit 🖋 |
| V ELIGIBILITY QUESTIONS                                                                                                    |                                    | Edit 🖋 |
| <ol> <li>Do you have a physical or mental disorder; or are you a drug abuser or addict; or do you currently have any of the following diseases (corpursuant to section 361(b) of the Public Health Service Act):         <ul> <li>Cholera</li> <li>Diphtheria</li> <li>Tuberculosis, infectious</li> <li>Plague</li> <li>Smallpox</li> <li>Yellow Fever</li> <li>Viral Hemorrhagic Fevers, including Ebola, Lassa, Marburg, Crimean-Congo</li> <li>Severe acute respiratory illnesses capable of transmission to other persons and likely to cause mortality.</li> </ul> </li> </ol> | ommunicable diseases are specified | No     |
| 2) Have you ever been arrested or convicted for a crime that resulted in serious damage to property, or serious harm to another person or                                                                                                    | government authority?              | No     |
| 3) Have you ever violated any law related to possessing, using, or distributing illegal drugs?                                                                                                    |                                    | No     |

### Albatros travel

Läs igenom dina svar. Om något ska ändras så tryck på ´Edit´ innan du går vidare, och rätta dina svar. Om allt är korrekt, så tryck på ´Confirm & continue´ och fortsätt.

| 4) Do you seek to engage in or have you ever engaged in terrorist activities, espionage, sabotage, or genocide? |                                                                  |                                                      |                               |  |  |
|----------------------------------------------------------------------------------------------------|------------------------------------------------------------------|------------------------------------------------------|-------------------------------|--|--|
| 5) Have you ever committed fraud or misrep                                                                      | resented yourself or others to obtain, or assist othe            | rs to obtain, a visa or entry into the United States | ? No                          |  |  |
| 6) Are you currently seeking employment in                                                                      | the United States or were you previously employed                | in the United States without prior permission from   | n the U.S. government? No     |  |  |
| 7) Have you ever been denied a U.S. visa you<br>your application for admission at a U.S. port                   | applied for with your current or previous passport,<br>of entry? | or have you ever been refused admission to the U     | Jnited States or withdrawn No |  |  |
| 8) Have you ever stayed in the United States                                                                    | longer than the admission period granted to you by               | y the U.S. government?                               | No                            |  |  |
| 9) Have you traveled to, or been present in C                                                                   | uba, Iran, Iraq, Libya, North Korea, Somalia, Sudan,             | Syria or Yemen on or after March 1, 2011?            | No                            |  |  |
|                                                                                                    |                                                                  |                                                      | CONFIRM & CONTINUE            |  |  |
| SAVE AND EXIT                                                                                                   | Step 6 of 7                                                      | PREVIOUS                                             | NEXT                          |  |  |

### Albatros travel

För att verifiera dina upplysningar, så skriv in ditt passnummer, utställandeland, efternamn och födelsedatum.

| > APPLICANT INFORMATION                                  |                                   |                      |                | Reviewed 🗸 | Edit 🖋 |
|----------------------------------------------------------|-----------------------------------|----------------------|----------------|------------|--------|
| > PERSONAL INFORMATION                                   |                                   |                      |                | Reviewed 🗸 | Edit 🖋 |
| > TRAVEL INFORMATION                                     |                                   |                      |                | Reviewed 🗸 | Edit 🖋 |
| > ELIGIBILITY QUESTIONS                                  |                                   |                      |                | Reviewed 🗸 | Edit 🖋 |
| > VERIFICATION                                           |                                   |                      |                |            |        |
| For verification purposes, please re-enter the following | information, as shown on your EST | A-eligible passport. |                |            |        |
| Passport Number *                                        | Issuing Country *                 |                      |                |            |        |
| Passnummer                                               | Utställandelar                    | nd                   | <b>~</b>       |            |        |
| Family Name *                                            | 🗂 Date of Birth * 😮               | Födelsedatum         |                |            |        |
| Efternamn                                                | · ·                               | <b>.</b>             | *              |            |        |
|                                                          |                                   |                      |                |            |        |
| SAVE AND EXIT                                            | Step 6 of 7                       | F                    | PREVIOUS       | NEXT       |        |
|                                                          |                                   | När allt<br>på ´Next | ör utfyllt, tr | ycker du   |        |

### Albatros travel

#### PAY NOW AND COMPLETE APPLICATION

Download 🚣 🛛 Print 🖨

This application is not yet complete and will not be processed until after the application fee is paid in full.

#### Required fields are indicated by a red asterisk\*.

| Name                                                         | Date of Birth                                                        | Application Number                                             | Passport Number                       | Status                                     |                                                 |                                       |
|--------------------------------------------------------------|----------------------------------------------------------------------|----------------------------------------------------------------|---------------------------------------|--------------------------------------------|-------------------------------------------------|---------------------------------------|
|                                                              |                                                                      |                                                                |                                       | Unpaid                                     | 🖋 Update                                        | <b>Q</b> View                         |
| NOT READY TO PA                                              | Y?                                                                   |                                                                | PAYMENT                               | SUMMARY                                    |                                                 |                                       |
| You will need the above inform order to make a payment, if y | mation <b>(Date of Birth, Applicati</b><br>ou choose not to pay now. | on Number, and Passport Number) in                             | Application Fee:<br># of Application  | s:                                         |                                                 | US \$21.00<br>x [1]                   |
| Select "Print" to print your application information. Your   | plication information, and "Dow<br>application will not be reviewe   | nload" to download a PDF of your<br>d until a payment is made. |                                       |                                            |                                                 |                                       |
| PAYMENT DUE BY: March 4, 2024                                |                                                                      | TOTAL DUE:                                                     |                                       |                                            | US \$21.00                                      |                                       |
| Note: If unpaid, your application                            | ion will be deleted after this dat                                   | e.                                                             |                                       |                                            |                                                 |                                       |
| To exit this page, please clos                               | e your browser window.                                               |                                                                |                                       | R *                                        |                                                 | 0                                     |
|                                                              | Om allt s                                                            | tämmer, klicka i                                               | I understand that of the fees will re | t a request by the o<br>esult in an automa | cardholder to the bar<br>tic denial of the appl | nk or PayPal for a refund<br>ication. |
|                                                              | rutan ocl                                                            | h tryck på ´Pay Now                                            |                                       |                                            | PAY NOW                                         | _                                     |

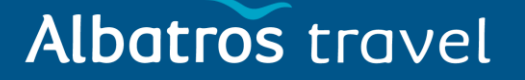

# **Electronic System for Travel Authorization (ESTA)**

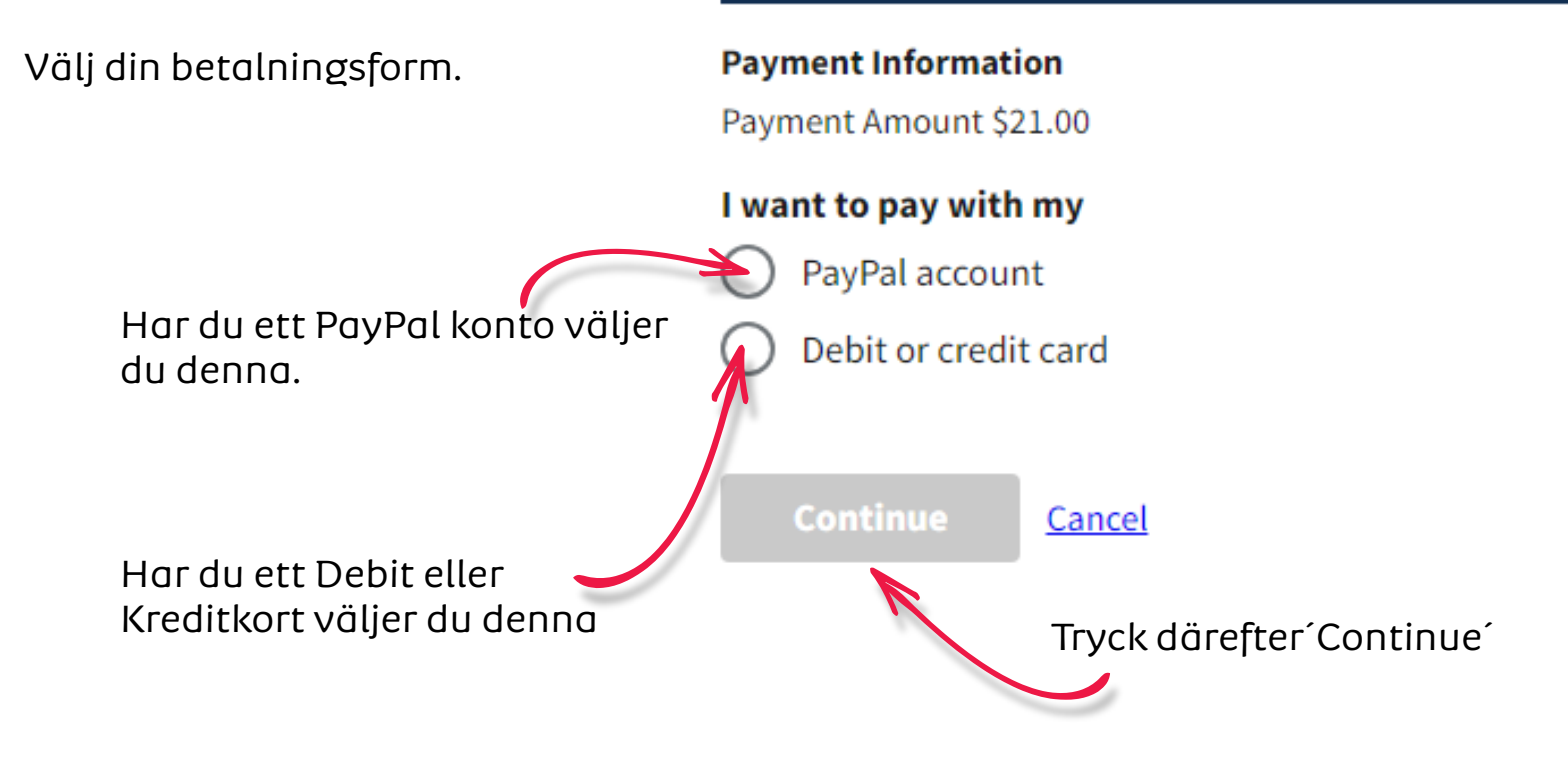

# Albatros travel

#### **Electronic System for Travel Authorization (ESTA)**

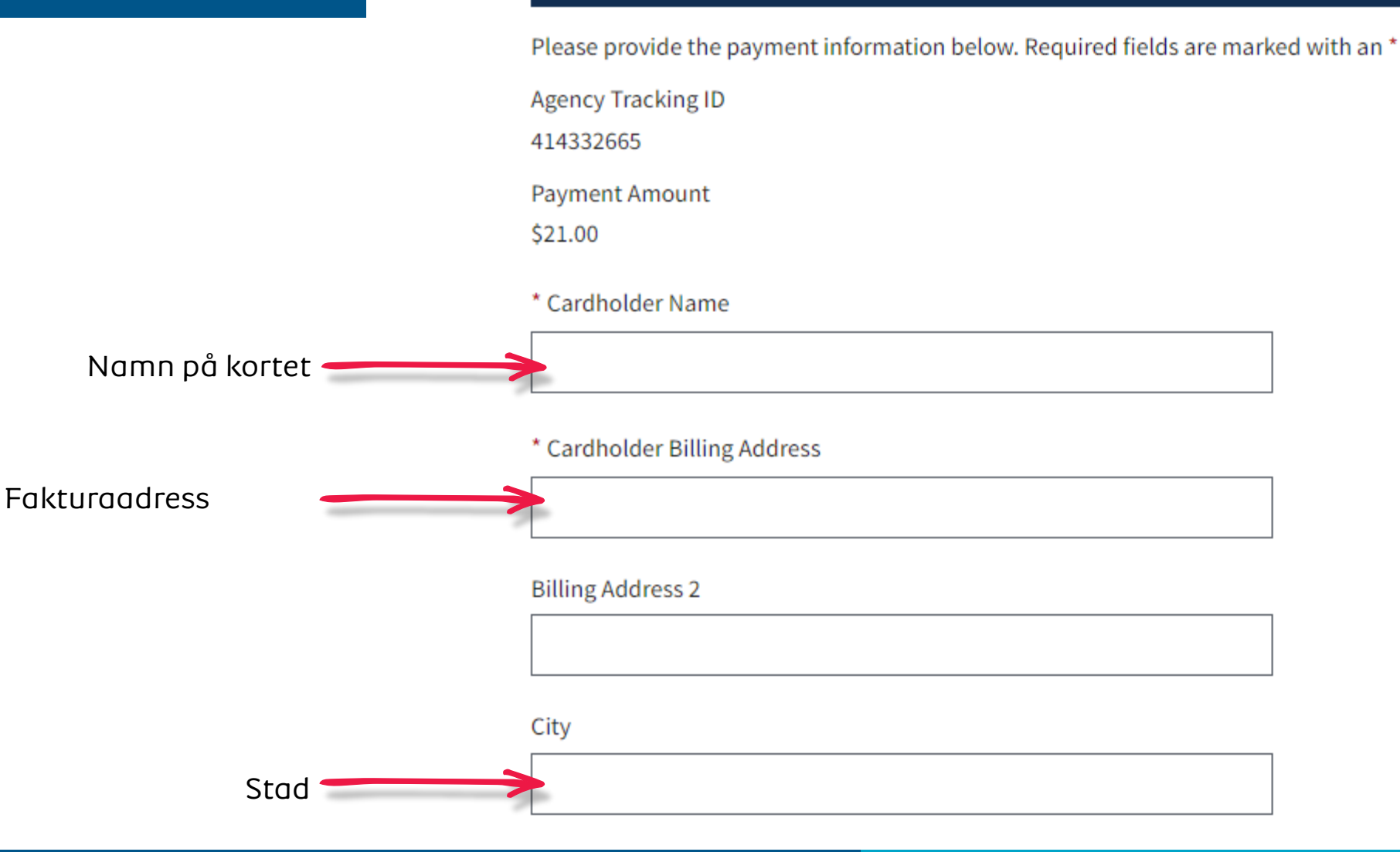

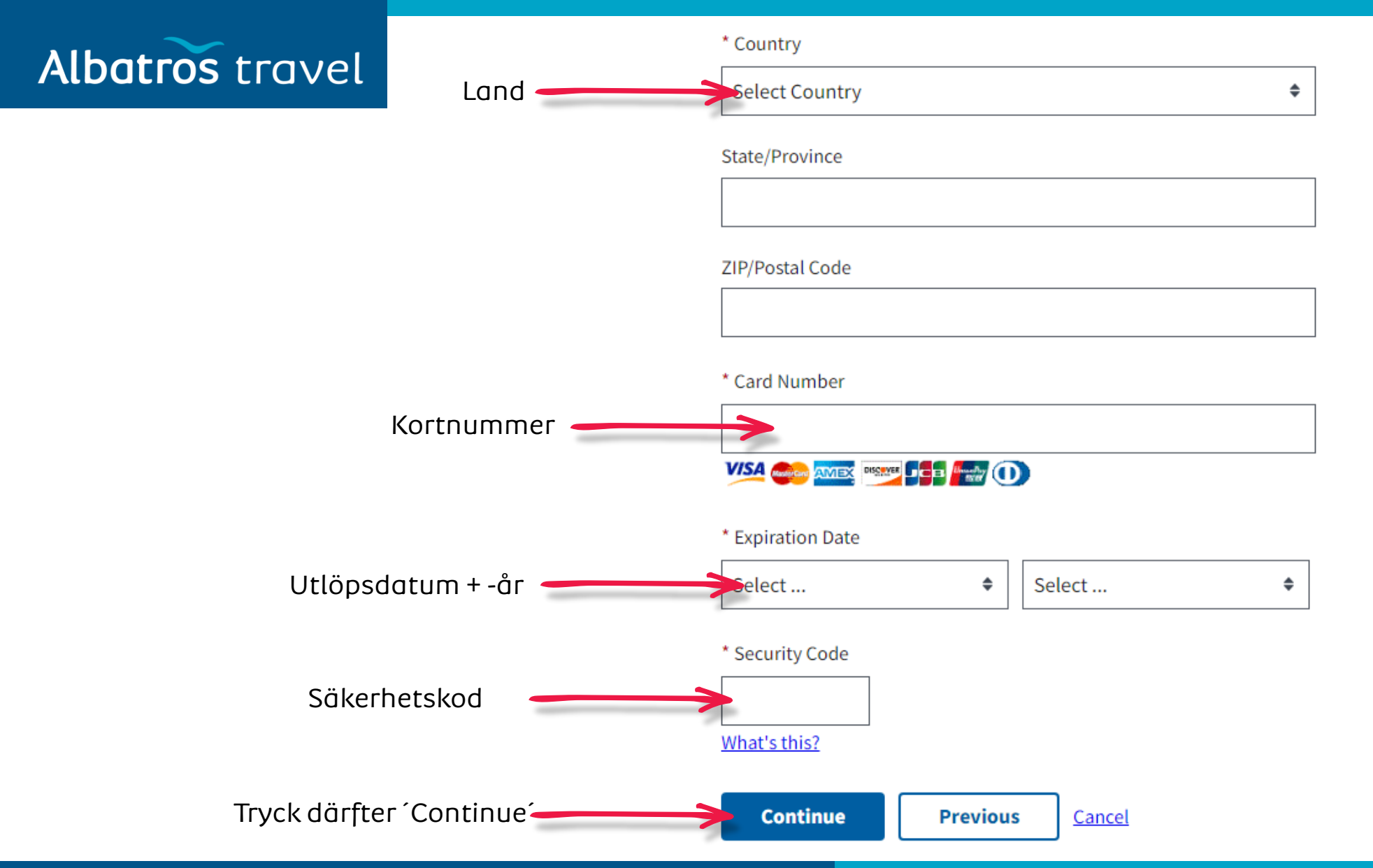

# **USA - ESTA**

# Albatros travel

Om dina kortsupplysningar är korrekta,

klickar du I rutan för att godkänna

Tryck 'Continue' för att fortsätta

betalningen.

**Electronic System for Travel Authorization (ESTA)** 

Please review the payment information. Required fields are marked with an \*

Agency Tracking ID

Payment Amount

\$21.00

Payment Method

Diactic Card

Kontrollera om alla di upplysningar är korrel

|      | Plastic Card                                                                                                |
|------|----------------------------------------------------------------------------------------------------|
|      | Cardholder Name                                                                                             |
| 20   | Card Type                                                                                                   |
| kta. | Card Number                                                                                                 |
|      | Cardholder Billing Address                                                                                  |
|      | Billing Address 2                                                                                           |
|      | City                                                                                                    |
|      | Country                                                                                                    |
|      | State/Province                                                                                              |
|      | ZIP/Postal Code                                                                                             |
| ~    | • I authorize a charge to my card account for the above amount in accordance with my card issuer agreement. |
| >    | Continue Previous Cancel                                                                                    |

### Albatros travel

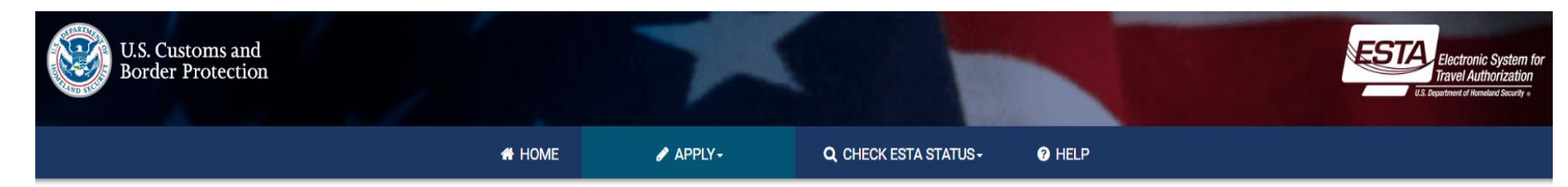

Din betalning är nu igång och det kan ta ca. 30 sek.

#### YOUR PAYMENT IS BEING PROCESSED.

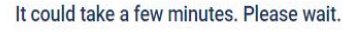

25

Note: Please avoid using your browser's Back Button - this may lead to incomplete data being transmitted and pages being loaded incorrectly.

| NEED HELP? |                            |                 |
|------------|----------------------------|-----------------|
|            | Have additional questions? | VIEW ALL TOPICS |

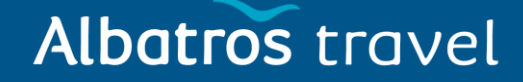

Download 🚣 🛛 Print 🖨

Din betalning har nu gått igenom och din status är: 'Authorization Pending', dvs. myndigheterna ska nu se igenom den innan de godkänner den.

#### AUTHORIZATION PENDING

Your travel authorization is under review because an immediate determination could not be made. This response does not indicate negative findings. A determination will be available within 72 hours. Return to this website to retrieve and view the ESTA status of a previously submitted authorization for one or for a group of two or more persons.

#### YOUR PAYMENT HAS BEEN SUBMITTED

You have successfully submitted payment for the application listed below. A request by the cardholder to the bank or PayPal for a refund of fees will result in an automatic denial of the application. Please print this page for your personal records.

| igenom den innan de            | Name | Date of Birth                                                               | Application Number                                                  | Passport Number                                                        | Status                                                                     | Expires                                         |                  |
|--------------------------------|------|-----------------------------------------------------------------------------|---------------------------------------------------------------------|------------------------------------------------------------------------|----------------------------------------------------------------------------|-------------------------------------------------|------------------|
| godkänner den.                 |      |                                                                             |                                                                     |                                                                        | Authorization Pending                                                      | N/A                                             | <b>Q</b> View    |
|                                |      |                                                                             |                                                                     | PAYMENT S                                                              | UMMARY                                                                     |                                                 |                  |
|                                |      |                                                                             |                                                                     | Payment Received                                                       | :                                                                          |                                                 |                  |
| När din ESTA är godkänd        |      |                                                                             |                                                                     | Payment Date:                                                          |                                                                            |                                                 |                  |
| kommer du få en email och      |      |                                                                             |                                                                     | Payment Tracking                                                       | Code:                                                                      |                                                 |                  |
| då kan du skriva ut den och ta |      |                                                                             |                                                                     |                                                                        |                                                                            |                                                 |                  |
| med den på din resa.           | _    | DHS recommends you print this screen for your records.                      |                                                                     |                                                                        |                                                                            |                                                 |                  |
|                                | ⇔    | You will not receive a separate notif<br>from the global navigation menu or | ication about whether or not you<br>home page. For additional guida | r application was approved. To re<br>nce, select "How do I retrieve my | trieve an application and find the c<br>application?" from the Help sectio | disposition, select "Che<br>on of this website. | eck ESTA Status" |

EXIT

Download 🛃 Print 🖨 Close 🖸